# EZPay Authorization Form for Existing Business

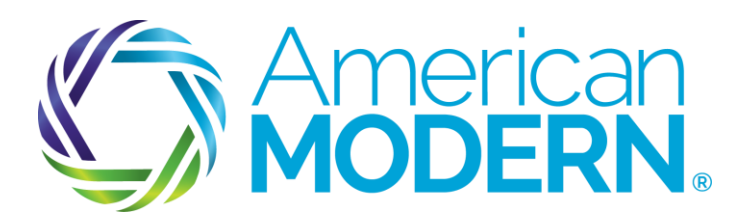

# The EZPay setup is located in modernLINK. Select: Quotes and Policies > Payment Center > More Payment Options > EZPay Set up

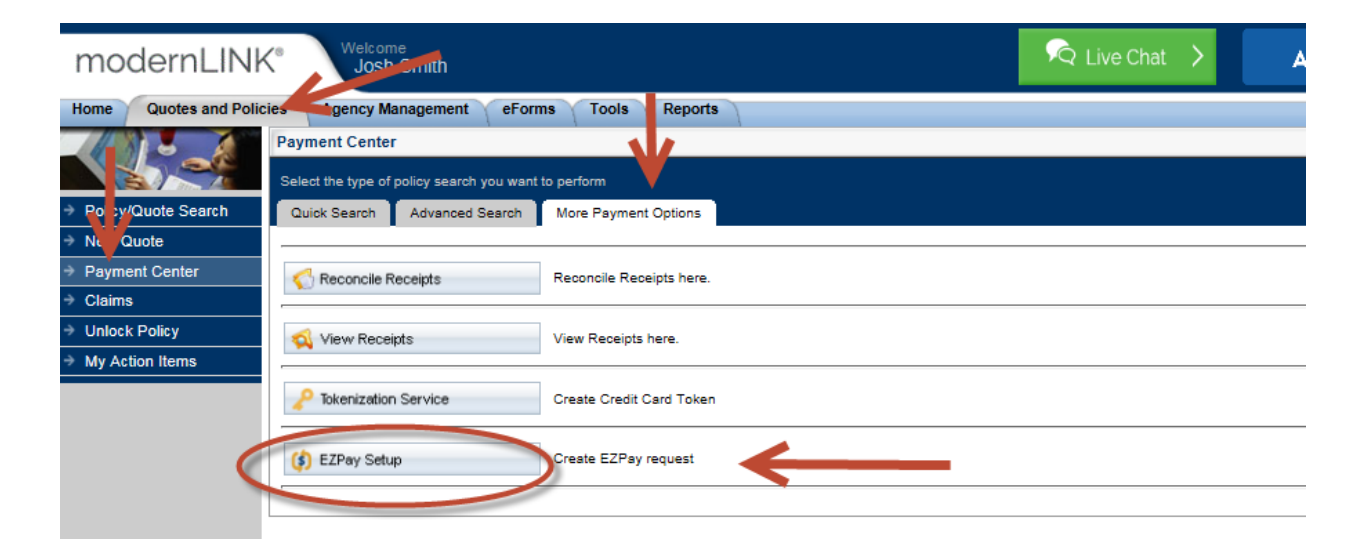

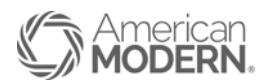

### Search for the policy to be setup on EZPay by entering the policy number in the search field. Once you have located the policy, click the Action link to begin.

| First Name                         | Justin            |                  |                       |                              |       |       |                     |             |
|------------------------------------|-------------------|------------------|-----------------------|------------------------------|-------|-------|---------------------|-------------|
| Risk Location City                 |                   |                  |                       |                              |       |       |                     |             |
| lisk Location State                |                   |                  |                       |                              |       |       |                     |             |
| lisk Location Zip                  |                   |                  |                       |                              |       |       |                     |             |
| ub-Producer Number                 | Selvet            |                  |                       |                              |       |       |                     |             |
| ast Modified Date Range            | to                | 'n               |                       |                              |       |       |                     |             |
| olicy Status                       |                   | r                |                       |                              |       |       |                     | 1.1         |
| roduct                             |                   | ~                |                       |                              |       |       |                     |             |
| our search returned 6 resu         | ia. 🗲             | -                |                       |                              |       |       |                     |             |
| Policy # A                         | Previous Policy # | Agent#/Name      | Status                | Name                         | State | Zie   | Description         | Action      |
| 3395255                            |                   | 000000           | Incomplete Policy     | Time, Justin                 | CA    | 94550 | Collector Vehicle   | Setup EZPay |
|                                    |                   | 000000           | Incomplete Policy     | Time, Justin                 | CA    | 94552 | Collector Vehicle   | Setup EZPay |
|                                    |                   | 999008           | Cancelled             | Time, Justin                 | OH    | 45102 | 002                 | Setup EZPay |
| 10027450                           |                   |                  |                       |                              | 011   | 45102 | Watercraft          |             |
| 10027454                           |                   | 800999           | Cancelled             | Time, Justin                 | OH    | 40108 | A A REPORT OF BUILT | Setup EZPay |
| 14002745<br>121203592<br>121203231 |                   | 800999<br>800999 | Cancelled<br>In-Force | Time, Justin<br>Time, Justin | CA    | 90210 | Watercraft          | Setup EZPay |

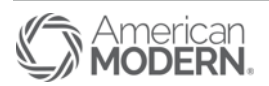

#### Complete the EZPay application.

Be sure to enter all correct information including the insured's email address as this will be needed if an E-Signture is selected.

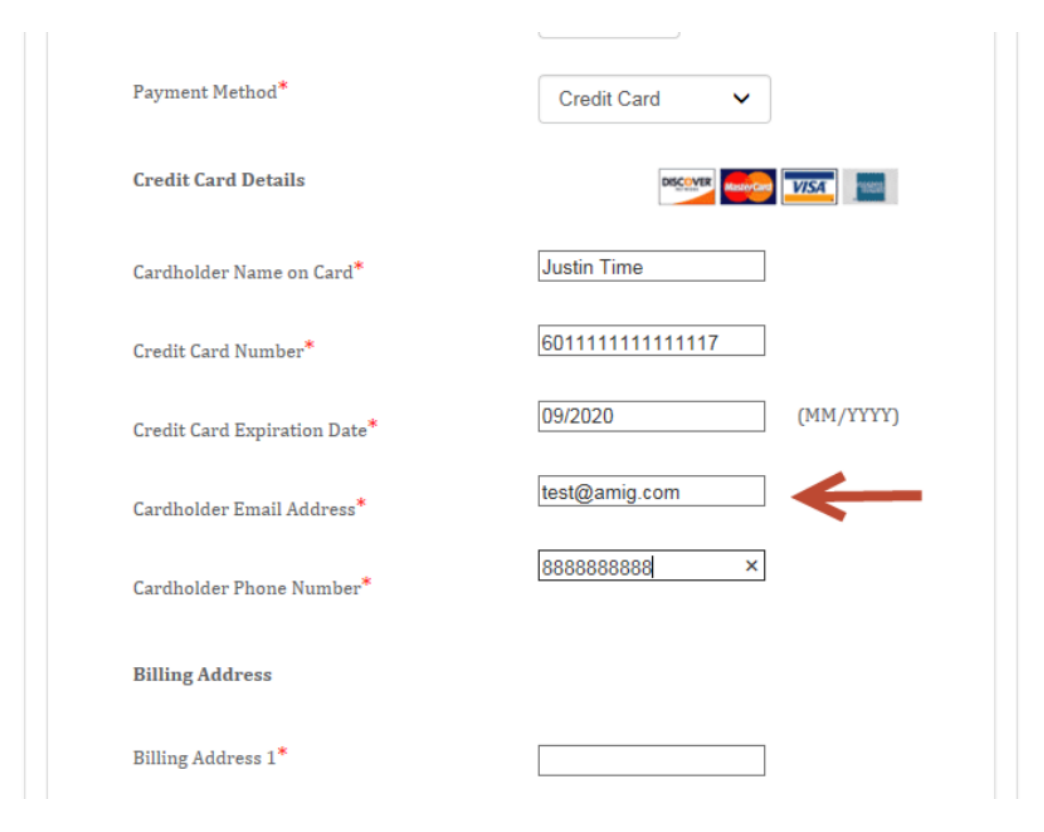

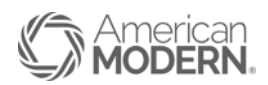

## Select either to Print and Sign or E-Signature and Confirm.

|                                                                                            | Cardholder Phone Number $^{f *}$ | 8888888888  |  |  |  |  |  |  |
|--------------------------------------------------------------------------------------------|----------------------------------|-------------|--|--|--|--|--|--|
|                                                                                            | Billing Address                  |             |  |  |  |  |  |  |
|                                                                                            | Card Billing Address 1*          | 100 Main St |  |  |  |  |  |  |
|                                                                                            | Card Billing Address 2           |             |  |  |  |  |  |  |
|                                                                                            | Billing City*                    | Amelia      |  |  |  |  |  |  |
|                                                                                            | Billing State*                   | Ohio 🗸      |  |  |  |  |  |  |
|                                                                                            | Zip Code*                        | 45102       |  |  |  |  |  |  |
| Authorize and complete the EZPay application                                               |                                  |             |  |  |  |  |  |  |
| ●E-signature                                                                               |                                  |             |  |  |  |  |  |  |
| ○Print and Sign                                                                            |                                  |             |  |  |  |  |  |  |
| Legal terms and conditions                                                                 |                                  |             |  |  |  |  |  |  |
| Confirm Back                                                                               |                                  |             |  |  |  |  |  |  |
| If you have any questions, or need help, please call Customer Service at 1-800-543-2644 🖲. |                                  |             |  |  |  |  |  |  |

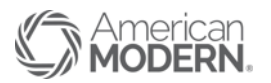

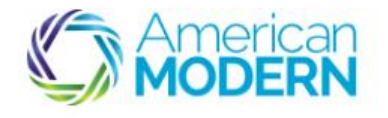

If selecting Print and Sign, print the document and follow directions for submitting the signed copy back to American Modern Insurance.

Signed copy must be received by email, fax or mail in order to complete the setup. You may also call 800-543-2644 for assistance. Thank you for your interest in EZPay.

Print the EZPay application:

#### Insured Copy

Please sign the authorization and return it to us to complete your enrollment:

By fax - 800-217-5131 attn EZPay Processing

By email - scan the signed form and attach to your email sent to servicecenter@amig.com

By regular mail - American Modern Insurance Group, attn EZPay, PO Box 5323, Cincinnati, OH 45201.

If you have any questions, or need help, please call Customer Service at American Modern at 1-800-543-2644

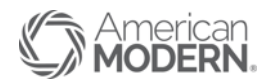

MESSAGE ADOBE PDF McAfee E-mail Scan 👫 Find PERSONAL 🔁 Rules 🔻 😪 Mark Unread Meeting 🕞 Ignore \* 🕒 To Manager 🔊 OneNote Related Categorize 🔻 💑 Junk 🗝 Reply Reply Forward Move Translate Zoom Team Email 🖲 More 🔻 Actions • Select -Follow Up Delete Respond Quick Steps G. Move Tags Editing Zoom Tue 8/2/2016 10:20 AM

DocuSign Demo System <dse\_demo@docusign.net> EZPay enrollment process was completed

If there are problems with how this message is displayed, click here to view it in a web browser.

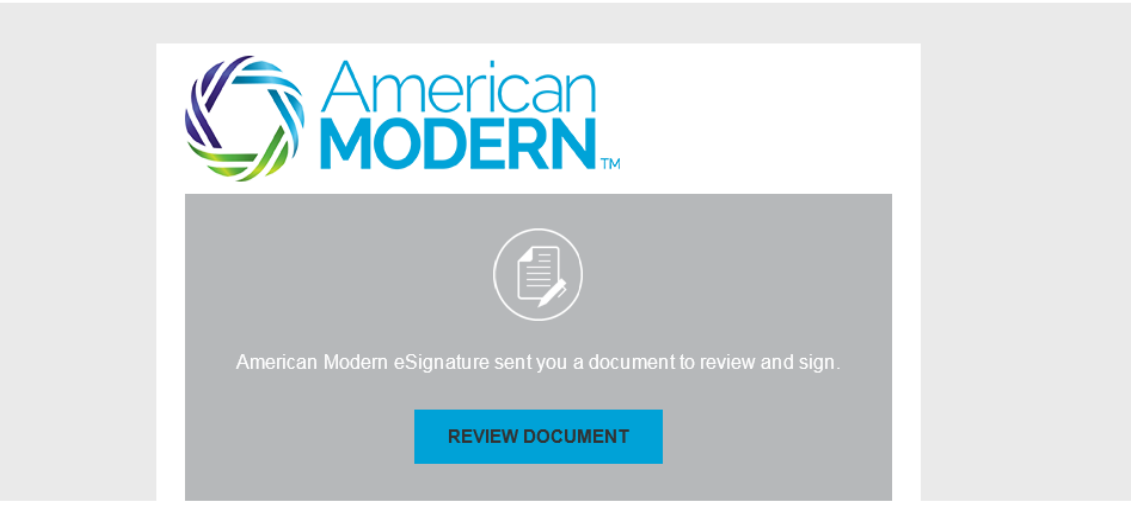

When selecting E-Signature, you will need to enter a valid mobile phone number as a PIN number will be sent via text message to the insured in order to access the document.

Once signed by the insured, it will be received by American Modern to complete the setup.

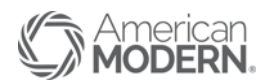